使用MD332S收銀機式發票印表機注意事項:

- 本印表機提供COM/PRINTER PORT連結電腦,如連接RS232 9PIN COM PORT時請 勿裝驅動程式,而連接36PIN金手指PRINTER PORT 一定要安裝驅動程式,請至TMS 網站下載,<u>http://tms.ktnet.com.tw/download.aspx</u>:「TMS POS系統專用發票機MD332S 驅動程式」。驅動程式分XP/WIN7(WIN8亦適用),該列表機如要做分享,則只 能用PRINET PORT連接電腦的PRINET PORT(如用USB來連接,無法分享)。
- 再請下載「TMS MD332S發票機錢櫃相關需求檔案」,解壓縮後,將全部共12個檔 案複製貼上在:C:\Program Files\T.M.S.進銷存會計系統 (XP適用) 或 C:\Program Files(X86)\T.M.S.進銷存會計系統 (WIN7/WIN8適用)。
- 編輯 C:\Program Files\T.M.S.進銷存會計系統 (XP適用) 或C:\Program Files(X86)\T.M.S.進銷存會計系統 (WIN7/WIN8適用) 資料夾內的TmsPrint.ini檔案

内容,修改如下:

[InvoicePrint] PrintMode=C PrinterName= MD332S POS PRINTER ComPort=更改為收銀發票印表機的 ComPort

存檔後即可

- 4. MD-332S 發票人地址超過發票的可印寬度時會印不出來,請將發票人地址縮短。
- 5. 若用於POS 功能,請注意!發票印表機若是使用RS-232 界面連接的,不需裝驅動 程式,否則會無法列印。
- 請注意使用MD-332S收銀機發票時,請在「LJ銷項發票設定作業」裡的【發票類別】
   務必選擇【收銀機】,發票聯數【三聯式】,否則無法列印。
- 7. 若還是有問題,請連絡代理商或我司服務人員。

## MD332S收銀機式發票印表機 故障排除

1. 電源燈號(POWER)不亮。

檢查印表機電源插頭是否有插好,開關是否已開啟。

- 電源燈(POWER)有亮,ONLINE燈號不亮。
   按壓操作面板上ONLINE鍵,如燈號仍未亮,請聯繫原廠。
- 列印紙張上無色,有列印過的痕跡
   請更換色帶,或將紙張退出重新裝紙,如果狀況仍未排除,請聯繫原廠。
- 4. 印表機不能列印。
  - a. 檢查印表機是否卡紙。
     關閉電源開關,旋轉印表機左上方旋鈕,將紙張退出,如紙張已破損、皺折或
     捲曲,請更換新紙,打開電源。如果卡紙狀況仍未排除,請聯繫原廠。
  - b. 檢查印表機連線狀況
     點選【開始】→【裝置與印表機】,如果MD332S POS PRINTER圖示呈現透明, 請檢查電源是否開啟、連接線是否有裝好。
  - c. 檢查印表機佇列埠是否有文件未列印。
    點選【開始】→【裝置與印表機】,在MD332S POS PRINTER圖示上點擊兩次滑
    鼠左鍵,查看佇列埠中是否有文件,如有文件,請點選上方【印表機】→【取
    消所有文件的列印】刪除所有文件。
  - d. 檢查印表機狀態是否為離線狀態。
     點選【開始】→【裝置與印表機】,在MD332S POS PRINTER圖示上點擊兩次滑 鼠左鍵,如果視窗上方有出現【以離線方式使用印表機】,請點選上方【印表 機】→點選【以離線方式使用印表機】,取消勾選。
  - e. 檢查印表機 COM Port 是否正確。
    - 點選【開始】→【裝置與印表機】,在 MD332S POS PRINTER 圖示上點擊滑鼠 右鍵,點選上方【連接埠】,查看 MD332S POS PRINTER 是位於那一個 COM Port;再點選【開始】→【控制台】→【裝置管理員】中查看【連接埠(COM和 LPT)】裡面的 COM Port 是否與 MD332S POS PRINTER 的 COM Port 相對應。
  - f. 如果是使用USB轉9PIN連接線,請在【開始】→【控制台】→【裝置管理員】
     中移除後重新安裝驅動程式。